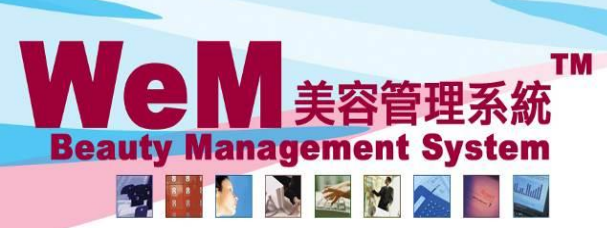

H K B 2 B L i m i t e d 香港灣仔軒尼詩道48-62號上海實業大廈11樓1102室 Rm 1102, Shanghai Industrial Investment Buliding, 48-62 Hennessy Road, Wan Chai, Hong Kong Tel: 2520 5128 Fax: 2520 6636 E-mail: wem@hkb2b.com.hk Website: http://hkb2b.com.hk

# 取消預約規則管制

系統有以下管制來處理預訂取消預約,勾選管制規則來啟動管制

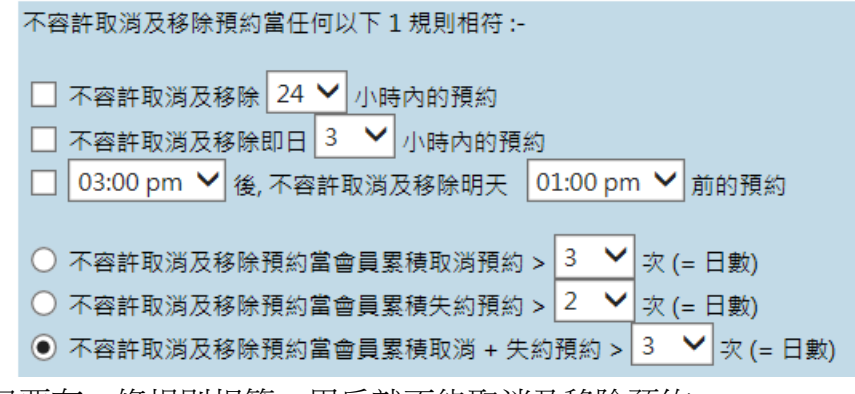

可以選擇多個規則,只要有一條規則相符,用戶就不能取消及移除預約

管制以外,系統也提供例外功能,勾選啟動例外

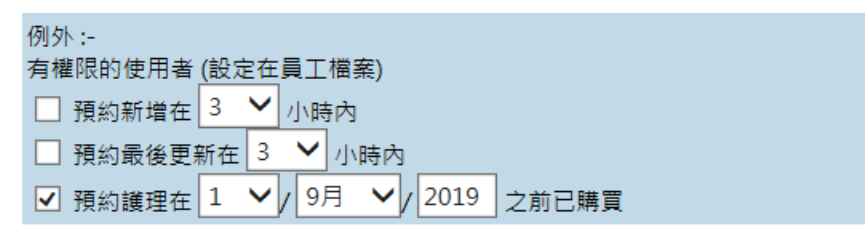

預約新增在[3]小時內 及 預約最後更新在[3]小時內 這兩個例外,可以容許公司處理短時間的預約 預約護理在 [2019年9月1日]之前已購買 這個例外,可以方便公司在簽署合約時聲明嚴格執行取消預約規則,之前已購買的護理則可寬鬆處理

# 系統也可設定有例外權限的使用者

在 員工 > 員工 > 選擇員工 > 編輯 > 使用者 > 預約權限 > 取代取消預約規則

選擇 是 設定使用者為有權限的使用者

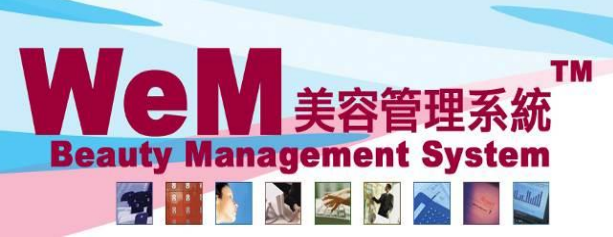

HKB2B Limited

HHB2B.C

香港灣仔軒尼詩道48-62號上海實業大廈11樓1102室

m.hk

Q

Rm 1102, Shanghai Industrial Investment Buliding, 48-62 Hennessy Road, Wan Chai, Hong Kong Tel: 2520 5128 Fax: 2520 6636 E-mail: wem@hkb2b.com.hk Website: http://hkb2b.com.hk

## 在 預約 > 美容師預約表

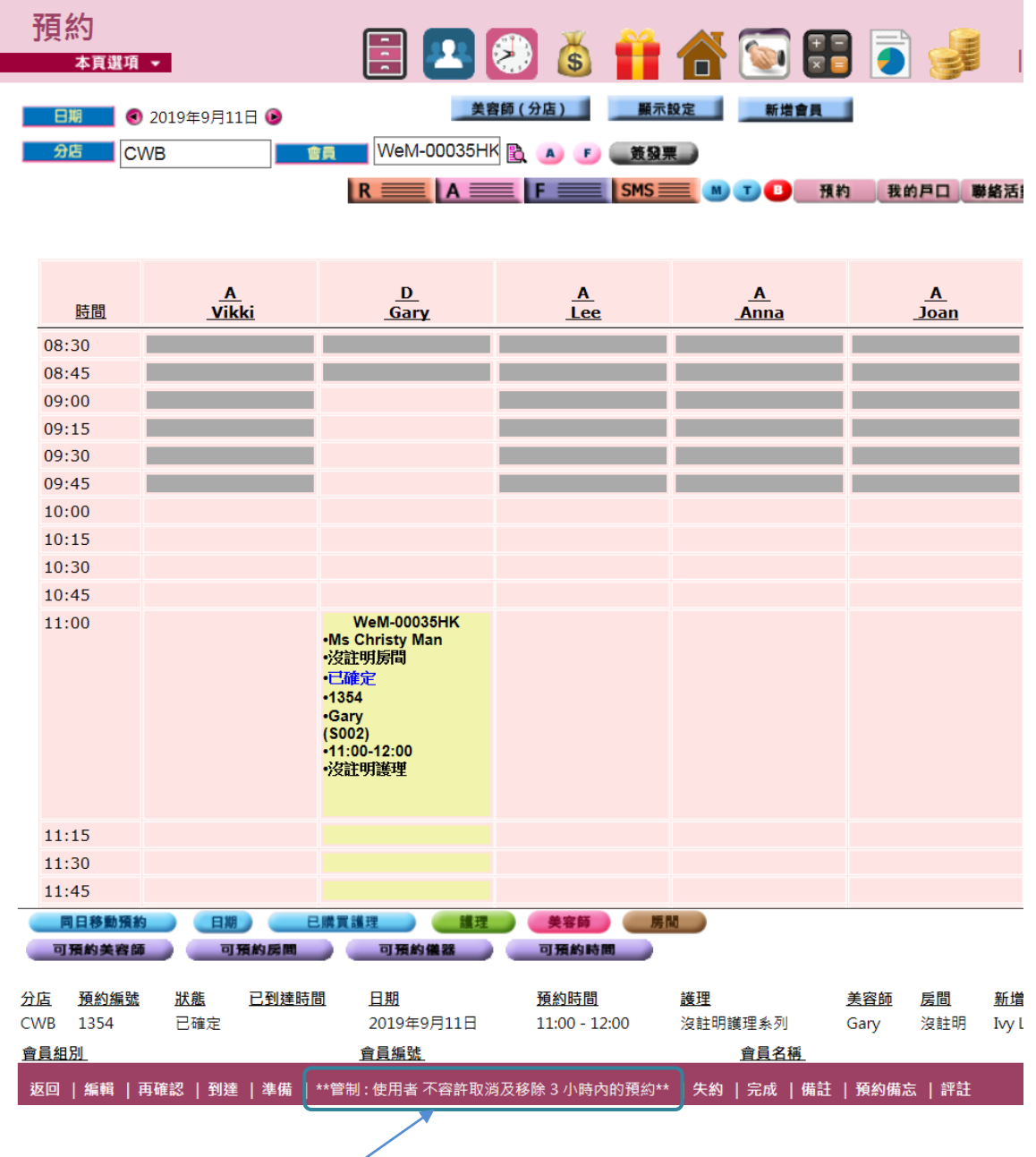

不容許取消及移除預約下,系統會顯示適當的提示

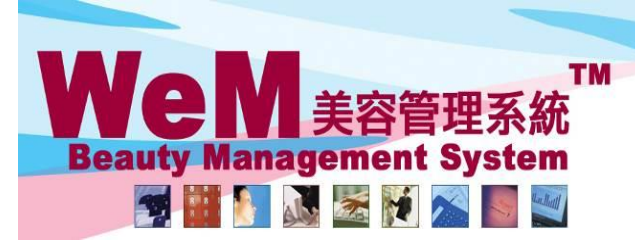

HKB2B Limited

香港灣仔軒尼詩道48-62號上海實業大廈11樓1102室

Rm 1102, Shanghai Industrial Investment Buliding, 48-62 Hennessy Road, Wan Chai, Hong Kong Tel: 2520 5128 Fax: 2520 6636 E-mail: wem@hkb2b.com.hk Website: http://hkb2b.com.hk

在 預約 > 搜尋

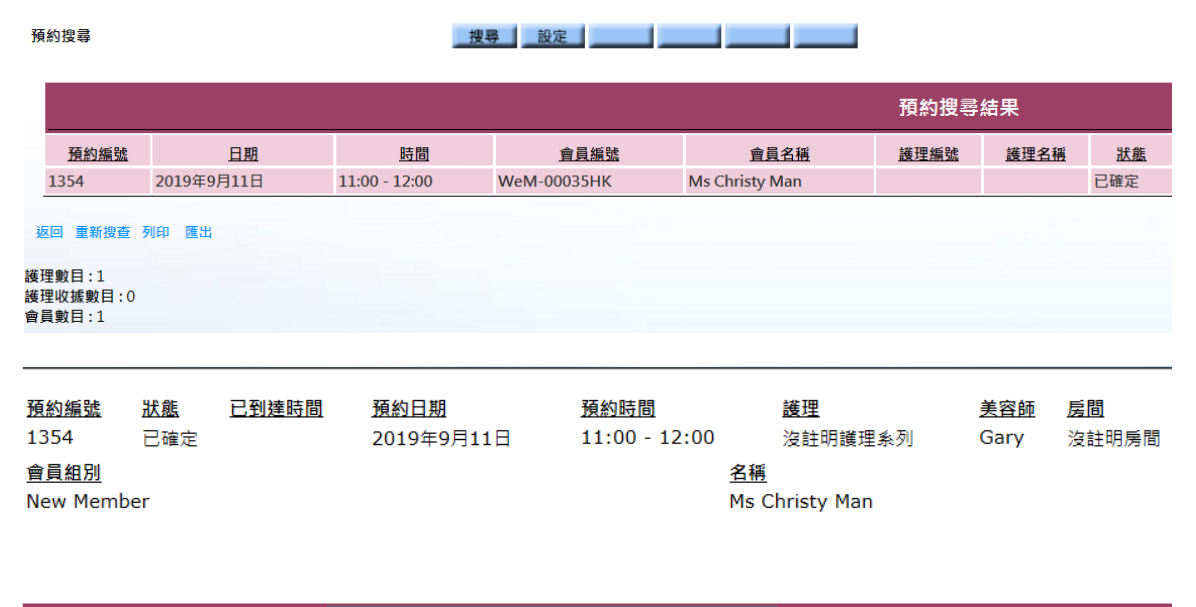

不容許取消及移除預約下,系統會顯示適當的提示

### 在R板

| CWB 💙 🔤 2019年9月11日 🔜 需要再確認預約 |             |             |     |                              |  |               |             |  |  |  |  |  |
|------------------------------|-------------|-------------|-----|------------------------------|--|---------------|-------------|--|--|--|--|--|
| 會員編號                         | 會員名稱        | 電話          |     | <u>功能</u>                    |  | 預約時間          | 美容師         |  |  |  |  |  |
| WeM-00035HK                  | Christy Man | 98712345(M) | 再確認 | **管制:使用者 不容許取消及移除 3 小時內的預約** |  | 11:00 - 12:00 | Gary (S002) |  |  |  |  |  |
| 會員數目: 1, 預約數目: 1             |             |             |     | <u> </u>                     |  |               |             |  |  |  |  |  |
|                              |             |             |     |                              |  |               |             |  |  |  |  |  |

不容許取消及移除預約下,系統會顯示適當的提示

### 在A板

| CWB ✔ 2019年9月11日 至19年9月11日 至19月1日 2019年9月11日 2019年9月11日11月11日 2019年9月110月11日 2019年9月110月11日11月11日 2019年9月1111日11月111111111111111111111111111 |             |             |    |                                |               |             |  |  |  |  |
|----------------------------------------------------------------------------------------------------|-------------|-------------|----|--------------------------------|---------------|-------------|--|--|--|--|
| 會員編號                                                                                                    | 會員名稱        | <u>電話</u>   |    | <u>3066</u>                    | 預約時間          | 美容師         |  |  |  |  |
| WeM-00035HK                                                                                                    | Christy Man | 98712345(M) | 到達 | **管制:使用者不容許取消及移除3小時內的預約**   失約 | 11:00 - 12:00 | Gary (S002) |  |  |  |  |
| 會員數目:1,預約數目:1                                                                                                    | 1           |             |    | ~                              |               |             |  |  |  |  |

不容許取消及移除預約下,系統會顯示適當的提示